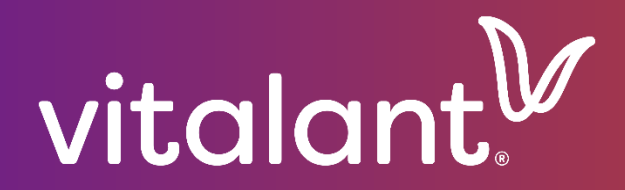

# Customer Portal User Guide

Test Request Supplement

## TEST ORDERS

#### TEST ORDERS SEARCH

#### A. Hover the mouse over icons to display descriptions, as needed.

| ≡ Test (                               | Order Sea   | ırch       |                   |                  | 14:3                      | 08/02/2023<br>5:30 US/Pacific Time | ? 🗹          | <u>م</u>            | Tutorial La       | yout S ~             |
|----------------------------------------|-------------|------------|-------------------|------------------|---------------------------|------------------------------------|--------------|---------------------|-------------------|----------------------|
| <b>Q</b> Filter                        |             |            |                   |                  |                           |                                    |              |                     |                   |                      |
|                                        |             |            |                   |                  |                           | CREATE TEST O                      | RDER         | EXPORT TABLE        |                   | PRINT                |
| My Test Orders                         |             |            |                   |                  |                           |                                    |              | 2                   | 71 orders match t | ne selected criteria |
| TEST ORDER<br>NUMBER \$                | PRIORITY \$ | TYPE       | BLOOD<br>QUANTITY | TEST<br>QUANTITY | STATUS 🗘                  | ATTRIBUTES                         | ORGANISATION |                     | CREATED BY 🖨      | ACTIONS              |
| <u>OT23-0000293 /</u><br><u>495525</u> | Routine     | Test Order |                   | 2                | Received                  | CR                                 |              | 07/18/2023<br>03:23 |                   | C 🖸                  |
| <u>OT23-0000250 /</u><br><u>428493</u> | ASAP        | Test Order |                   | 1                | Finished                  | C R                                |              | 06/16/2023<br>10:37 |                   | C O                  |
|                                        |             |            |                   | « <b>1</b> 2     | 3 4                       | 27 28 »                            | <b>&gt;</b>  |                     |                   |                      |
| vitalant                               | •           |            |                   | COPYRIG          | HT © MAK SYSTEN<br>V2.1.2 | . ALL RIGHTS RESERVED              |              |                     |                   | MAK-SYSTEM           |
| A                                      | CTIONS      |            |                   |                  |                           |                                    |              |                     |                   |                      |
| C                                      | 8 9         | )          |                   |                  |                           |                                    |              |                     |                   |                      |
| <b>□</b> =                             | dit, Inquii | ry, and F  | Print Orde        | r                |                           |                                    |              |                     |                   |                      |
| 😢 c                                    | ancel Or    | der        |                   |                  |                           |                                    |              |                     |                   |                      |
| <b>(3)</b> 0                           | rder can    | not be c   | ancelled          |                  |                           |                                    |              |                     |                   |                      |
| <b>)</b> 0                             | rder Hist   | ory        |                   |                  |                           |                                    |              |                     |                   |                      |
| 8. Status                              | for Test (  | Orders ir  | nclude:           |                  |                           |                                    |              |                     |                   |                      |
| REGISTERED NOT                         | SUBN        | NITTED     | RECEIVED          | APP              | ROVED                     | UNDER PREPARATION                  | SAMPLED      | FIN                 | IISHED            | CLOSED               |

- C. Selecting "Order History" from this screen, will provide a detailed history of the order, if needed.
- D. From the Test Orders Search window, you can select "Create Test Order" to initiate a new order. See the next section of this guide for associated directions on completing these activities.

#### TEST ORDER

**HIGH LEVEL INSTRUCTIONS** 

- 1. Select "Test Order" from Menu.
- 2. Enter Patient Information. All fields with an asterisk (\*) are required. Ensure you complete all tabs:
  - Patient Data
  - Clinical Information
  - Patient History
  - Sample Collection
- 3. Select "Next" button.
- 4. Review entries for accuracy.

#### This is an important step in preventing duplicate patients in the system.

- 5. Select "Confirm" button.
- 6. Select urgency of the order (Routine, ASAP, Scheduled, or STAT).
- 7. Select the test to be ordered.
- 8. Select
  - a. "Add Test" button and select additional test, as needed (repeat step 7-8).
  - b. "Proceed" button if this is the last test to be added.
- 9. Add any comments, such as quantity and type of products needed, if applicable.
- 10. Select "Submit" button.

| E Patient Informa                                                                | tion                                         | 01/24/2025 75:34:50 US/Central Time 7                | 3   | Q                     | Tutorial       | Layout                                   |
|----------------------------------------------------------------------------------|----------------------------------------------|------------------------------------------------------|-----|-----------------------|----------------|------------------------------------------|
| Test order from<br>1. Enter the patient<br>information on<br>"Patient Data" tab. | 2. Select the "Clinical<br>Information" tab. | Patient                                              |     |                       |                |                                          |
| Patient Data Clinical                                                            | Information Patient History Si               | Medical Record Number *                              |     | Gender *<br>O Male    | ○ Female       | O Unknown                                |
| Last Name *                                                                      | DOB * NOTE: M                                | Encounter / Visit / Admission<br>andatory fields     | n#* | Admission<br>MM/dd/yy | n Date *<br>yy | <u> </u>                                 |
| Fields with (*) are mandatory f                                                  | ields. ast                                   | cated with an<br>erisk (*).                          |     |                       |                | NEXT                                     |
| talant                                                                           | COPYRIGHT                                    | © MAK SYSTEM. ALL RIGHTS RESERVED<br>V2.2.2<br>About |     |                       |                | MAK-SYSTI<br>enabling individuals to sav |

#### STEP BY STEP INSTRUCTIONS

| $\equiv$ Patient Information                                     | 15:38                                                              | 01/24/2025 <b>?</b> 🗹 🕅                                                                                              | Q Tutorial Layout                                                                          |
|------------------------------------------------------------------|--------------------------------------------------------------------|----------------------------------------------------------------------------------------------------|--------------------------------------------------------------------------------------------|
| Test order from<br>YOUR ORGANIZATIO<br>3. Enter the<br>Informat  | Clinical 4. Select the "Patie<br>ion. History" tab.                | Patient<br>nt                                                                                                    |                                                                                            |
| Patient Data Clinical Information                                | n Patient History Sample Colle                                     | ection                                                                                                    |                                                                                            |
| Medications<br>RhIG Given?<br>O Yes O No O Unknown<br>Hemoglobin | Date of Given RhIG<br>MM/dd/yyyy 📋<br>Hematocrit                   | Patient bleeding?<br>• Yes • No • Unknown<br>Number of pregnancies<br>• • • • • • • • • • • • • • • • • • •          | DAT Positive?<br>O Yes O No O Unknown<br>Currently pregnant? *<br>O Yes O No O Unknown     |
| Patient Coagulant                                                | Platelet Count                                                     |                                                                                                    |                                                                                            |
| Fields with (*) are mandatory fields.                            | COPYRIGHT © MAK SYST<br>V2<br>Ab                                   | TEM. ALL RIGHTS RESERVED<br>2.2<br>OUT                                                                               | NEXT                                                                                       |
| ■ Patient Information                                            |                                                                    | 08/08/2023<br>08:45:18 US/Pacific Time ? 7                                                                           | Tutorial Layout                                                                            |
| Test order from<br>YOUR ORGANIZATION 0000123456                  | 5. Enter the patient history. 6. Select f<br>"Sample Colle<br>Tab. | Patient<br>the<br>ection"                                                                                            |                                                                                            |
| Patient Data Clinical Information                                | Patient History Sample Collection                                  |                                                                                                    |                                                                                            |
| Previously transfused<br>O Yes O No O Unknown                    |                                                                    | History of transplant<br>O HPC O BMT O No O Unknown<br>CD38 Therapy Date<br>MM/dd/yyyy<br>Monoclonal Immunotherapies | CD47 Therapy Date<br>MM/dd/yyyy 🗂<br>Historical Antibodies Present<br>O Yes O No O Unknown |
| Fields with (*) are mandatory fields.                            |                                                                    |                                                                                                    | NEXT                                                                                       |
| vitalant.                                                        | copyright © <b>MAK SYS</b><br>VZ                                   | TEM. ALL RIGHTS RESERVED                                                                                             | MAK-SYSTEM                                                                                 |

Note: Additional fields will present based on answers selected. Below is an example with all radio buttons set to "Yes".

| Patient Data Clinical Mormation                                                                                                    | Patient History S                                                                                                 | Sample Collection                                                                                                    |                                                                                                    |              |                                               |                 |                    |
|----------------------------------------------------------------------------------------------------|----------------------------------------------------------------------------------------------------|----------------------------------------------------------------------------------------------------|----------------------------------------------------------------------------------------------------|--------------|-----------------------------------------------|-----------------|--------------------|
| Previously transfused<br>Previously transfused<br>Ves ONO O Unknown<br>Transfused within the last 3 months date                                                                           | Transfused within the last<br>● Yes ○ No ○ Unkno                                                                  | 3 months<br>own                                                                                                    | History of transplant<br>HPC O BMT O<br>Patients Prior ABO/Rh                                                                       | No O Unknown | History of tran<br>MM/dd/yyyy<br>Donor ABO/Rh | nsplant date    | <u> </u>           |
| RBC                                                                                                    | RBC Date                                                                                                    |                                                                                                    |                                                                                                    | •            |                                               |                 | •                  |
|                                                                                                    | MM/dd/yyyy                                                                                                    | Ë                                                                                                    | CD38 Therapy Date                                                                                                    | <u> </u>     | CD47 Therapy                                  | / Date          | -                  |
| PLT                                                                                                    | PLT Date<br>MM/dd/yyyy                                                                                            |                                                                                                    | Monoclonal Immunoth                                                                                                    | ierapies     | Historical Anti                               | ibodies Present |                    |
| FFP                                                                                                    | FFP Date                                                                                                    |                                                                                                    |                                                                                                    |              | ⊖Yes ® No                                     | o O Unknown     |                    |
| History of transfusion reactions?                                                                                                    | MM/dd/yyyy                                                                                                    | <u> </u>                                                                                                    |                                                                                                    |              |                                               |                 |                    |
| Yes O No O Unknown     Reaction Type                                                                                                    | History of transfusion reac                                                                                       | ctions date                                                                                                    |                                                                                                    |              |                                               |                 |                    |
|                                                                                                    | MM/dd/yyyy                                                                                                    | Ë                                                                                                    |                                                                                                    |              |                                               |                 |                    |
|                                                                                                    |                                                                                                    |                                                                                                    |                                                                                                    |              |                                               |                 | NEXT               |
| alant                                                                                                    |                                                                                                    | COPYRIGHT © MAK SYST<br>V2.                                                                                                    | EM. ALL RIGHTS RESERVED                                                                                                    |              |                                               |                 | K-SYSTE            |
| calant.<br>Patient Information                                                                                                    |                                                                                                    | COPVRIGHT © MAK SYST<br>V2.                                                                                                    | EM. ALL RIGHTS RESERVED<br>11.2<br>08/02/2023<br>15:40:23 US/Pacific Time                                                           | ? 🗹          |                                               | Tutorial Layout |                    |
| Patient Information<br>est order from<br>our organization 0000123456                                                                                                    |                                                                                                    | соруліант е MAK SYST<br>v2                                                                                                    | EM ALL RIGHTS RESERVED<br>1.2<br>08/02/2023<br>15:40:23 US/Pacific Time<br>Patient<br>7. Enter sample<br>collection<br>information. | ? 2          | Q                                             | Tutorial Layout | K-SYSTE<br>DOM-900 |
| Patient Information est order from our organization 0000123456 Patient Data Clinical Information                                                                                          | Patient History                                                                                                   | соруляснт е МАК SYST<br>v2                                                                                                    | EM ALL RIGHTS RESERVED<br>1.2<br>08/02/2023<br>15:40:23 US/Pacific Time<br>Patient<br>7. Enter sample<br>collection<br>information. | ? 2          | Îî) Q                                         | Tutorial Layout |                    |
| Patient Information est order from our organization oooo123456 Patient Data Clinical Information Are you submitting a sample? *  ⊕ Yes O No                                               | Patient History<br>Collection Date and Time<br>MM/dd/yyyy HH:mm                                                   | соруляснт е MAK SYST<br>v2                                                                                                    | TEM. ALL RIGHTS RESERVED 1.1.2 08/02/2023 15:40:23 US/Pacific Time Patient 7. Enter sample collection information.                  | ?            | <u>۵. ۲</u>                                   | Tutorial Layout |                    |
| Calant<br>Patient Information est order from DUR ORGANIZATION 0000123456 Patient Data Clinical Information Are you submitting a sample? * @ Yes ○ No Helds with (*) are mandatory fields. | Patient History<br>Collection Date and Time<br>MM/dd/yyyy HH:mm<br>Note: Co<br>Time field<br>submitting<br>is ans | COPVRIGHT & MAK SYST<br>V2<br>V2<br>Sample Collection<br>*<br>Pliection Date a<br>only appears<br>g sample quee<br>swered "Yes". | TEM ALL RIGHTS RESERVED 1.12 08/02/2023 15:40:23 US/Pacific Time Patient 7. Enter sample collection information. and when stion     | ?            | R. (                                          |                 |                    |

| Patient Data                 | a                |                     |                | (Se       | 9. R<br>elect | eview entri<br>BACK if ch | ies for ao<br>nanges a              | ccuracy.<br>are neede      | ed)                |                          |                     |          | >                      |
|------------------------------|------------------|---------------------|----------------|-----------|---------------|---------------------------|-------------------------------------|----------------------------|--------------------|--------------------------|---------------------|----------|------------------------|
| FIRST NAME *                 | MIDDLE           | NAME                | LAST NAME *    | DOB *     | MED           | ICAL RECORD               | NUMBER *                            | GENDER *                   | ENCOUNTER          | / VISIT / ADMISSI        | ON # *              | ADMIS    | SION DATE *            |
|                              |                  |                     |                |           |               |                           |                                     |                            |                    |                          |                     |          |                        |
| Clinical Info                | ormation         | ٦<br>DATE           |                |           |               |                           |                                     |                            |                    |                          |                     |          |                        |
| MEDICATIONS                  | RHIG<br>GIVEN?   | OF<br>GIVEN<br>RHIG | HEMOGLOBIN     | HEMAT     | OCRIT         | PATIENT<br>COAGULANT      | PLATELET<br>COUNT                   | PATIENT<br>BLEEDING        | DAT<br>? POSITIVE? | NUMBER OF<br>PREGNANCIES | CURRE<br>PREGN<br>* | IANT?    | ORDERING<br>PHYSICIAN* |
|                              |                  |                     |                |           |               |                           |                                     |                            |                    |                          |                     |          |                        |
| Patient Hist                 | tory             |                     |                |           |               | PREVIOUSLY                | TRANSFUS                            | ED                         |                    |                          |                     |          |                        |
|                              |                  |                     |                |           |               |                           |                                     |                            |                    |                          |                     |          |                        |
| HISTORY OF T                 | [RANSPLA]        | IT                  | CD38 THERAPY D | ATE (     | CD47 TI       | HERAPY DATE               | MONO                                | CLONAL IMM                 | IUNOTHERAPIE       | S HISTOR                 | ICAL ANT            | TIBODIES | S PRESENT              |
|                              |                  |                     |                |           |               |                           |                                     |                            |                    |                          |                     |          |                        |
| Sample Col                   | llection         | 4.D.T. V.O.         |                | 6414DI 53 |               |                           |                                     |                            | 601150             |                          | 10. S               | elect    | Confirm                |
|                              |                  | ARE YO              | Yes            | SAMPLE?   | •             |                           |                                     |                            | COLLEC             | 01/24/2025 14:4          |                     | DUIIO    | n.                     |
| ∃ Test Or                    | der              |                     |                |           |               |                           | (<br>07:51:18 US/F                  | 08/03/2023<br>Pacific Time | ? 🗹                | BACK                     | Tutorial            | Layo     |                        |
| Test order fi<br>Your organi | rom<br>ZATION 00 | 000123              | 456            |           |               |                           | Patie<br>MRN :<br>Patient<br>Date O | nt<br>: :<br>f Birth :     |                    |                          |                     |          |                        |
| Routine                      |                  |                     | ASAP           |           |               |                           | 1                                   | 1. Select                  | the                |                          |                     |          |                        |
| Scheduled                    |                  |                     | STAT           |           |               |                           | urge                                | ncy of the                 | e order.           |                          |                     |          | ВАСК                   |
| vitalant.                    |                  |                     |                |           | cc            | DPYRIGHT ID MAK SYS       | TEM. ALL RIGHTS                     | RESERVED                   |                    |                          |                     |          | AK-SYSTEM              |

| ∃ Test Order                                                                                | 08/14/2023<br>09:40:26 US/Pacific Time              | ? 🗹   | $\bigcirc$ |    | rial Layout | <b>J</b> ~ |
|---------------------------------------------------------------------------------------------|-----------------------------------------------------|-------|------------|----|-------------|------------|
| Test order from<br>YOUR ORGANIZATION 0000123456                                             | Patient Ro<br>MRN :<br>Patient :<br>Date Of Birth : | UTINE |            |    |             |            |
| Group of Tests Individual Tests Additional Tests are available in the Individual Tests Tab. |                                                     |       |            |    | ADD TEST    |            |
| Test                                                                                        |                                                     |       |            |    |             |            |
| # Test                                                                                      | From Group of Tests                                 |       |            |    | Actions     |            |
|                                                                                             | CLEAR                                               |       | PROCE      | ED | BACK        |            |
|                                                                                             | MAK SYSTEM. ALL RIGHTS RESERVED<br>V2.1.2           |       |            |    | MAK-S)      | (STEM      |

| ≡ Test Order                                                                                              | 08/14/2023<br>09:49:51 US/Pacific Time             | ? 🗹 🏠            |                                               | al Layout                          |
|----------------------------------------------------------------------------------------------------|----------------------------------------------------|------------------|-----------------------------------------------|------------------------------------|
| Test order from<br>YOUR ORGANIZATION 0000123456                                                           | Patient R<br>MRN :<br>Patient :<br>Date Of Birth : |                  |                                               |                                    |
| Group of Tests Individual Tests                                                                           |                                                    |                  |                                               |                                    |
| Blood Type<br>D(Rh) Discrepancy Resolution<br>Antibody ID<br>ABO discrepancy resolution<br>DAT<br>Elution | Ĵ                                                  | 13               | b. Select Ad<br>if additional f<br>are needed | d Test<br>tests<br>I).<br>ADD TEST |
| # Test                                                                                                    | From Group of Tests                                | 14. Selec<br>but | t Proceed                                     | Actions                            |
| N                                                                                                    | lo records have been found.                        |                  |                                               |                                    |
|                                                                                                    | CLEAR                                              | PRC              | DCEED                                         | BACK                               |
| vitalant                                                                                                  | T © MAK SYSTEM. ALL RIGHTS RESERVED<br>V2.1.2      |                  |                                               |                                    |

| ≡ Test Order Review                                                                                                    |                    | 08/03/2023<br>08:10:17 US/Pacific Time                  | ? |             | â              | Q      | Tutorial           | Layout                     | <b>.</b> . |
|----------------------------------------------------------------------------------------------------|--------------------|---------------------------------------------------------|---|-------------|----------------|--------|--------------------|----------------------------|------------|
| Order Number#                                                                                                    |                    |                                                         |   |             |                |        |                    |                            |            |
| Test order from<br>Your organization 0000123456                                                                              |                    | Patient (ROUTI<br>MRN :<br>Patient :<br>Date Of Birth : |   |             |                |        |                    |                            |            |
| Test                                                                                                    |                    |                                                         |   | 15. E<br>as | nter o<br>prod | ucts n | ents, su<br>eeded. | ch                         |            |
| #     Test       1     Antibody ID                                                                                           |                    | From Group of Tests                                     |   |             |                |        | CON                | IMENTS                     |            |
|                                                                                                    |                    | BACK                                                    |   |             | REGIS          | TER    | 16. Sel            | SUBM<br>ect Subr<br>utton. | mit        |
| vitalant                                                                                                    | COPYRIGHT © MAK SY | STEM. ALL RIGHTS RESERVED<br>V2.1.2                     |   |             |                |        | (                  | MAK-S                      | SHOUP      |
| — Test Order Deview                                                                                                    |                    | 08/03/2023                                              |   | -           | *              | $\sim$ | Tutorial           | Layout                     | •          |
| E Test Order Review                                                                                                    |                    | 08:15:18 US/Pacific Time                                | ? |             |                | Q      |                    |                            | <b>Š</b> ~ |
| Order Number # OT23-0000008 / 500763<br>Order registere<br>REGISTERED NO<br>Test order was successfully submitted. Order# OT | 723-0000298        |                                                         |   |             |                |        | ок                 | X                          |            |
|                                                                                                    |                    |                                                         |   |             |                |        |                    |                            |            |
| Test Test 1 Antibody ID                                                                                                    | _                  | From Group of Tests                                     |   |             |                |        | COM                | IMENTS                     |            |
| PRINT BACK                                                                                                    | REGISTER           | SUBMIT                                                  |   | P           | ATIENT D       | ETAILS |                    | TEST GRO                   | DUPS       |
| vitalant                                                                                                    | COPYRIGHT © MAK SY | STEM. ALL RIGHTS RESERVED<br>V2.1.2                     |   |             |                |        |                    | MAK-S                      | SYSTEM     |

#### VIEW TEST ORDER RESULTS

Results are typically available once the order status moves to "Finished". Not all results will be available in the system, if you have questions, please contact your blood center.

#### ACCESSING RESULTS REPORTS

- 1. Select "Results Reports" from the Menu.
- 2. Select "Results Reports" button.

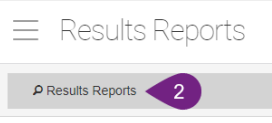

- 3. Enter Test order number (OTYY-#######) or Patient's MRN.
- 4. Select "Submit".
- 5. Select the report. This will open a new window with the PDF of the report.

| ≡ Results Reports                      |                                         | 09/06/2023<br>14:55:48 US/Central Time | ? | Z | 俞 | Q | Tutorial | Layout | •            |
|----------------------------------------|-----------------------------------------|----------------------------------------|---|---|---|---|----------|--------|--------------|
| P Results Reports                      |                                         |                                        |   |   |   |   |          |        |              |
| Test order number<br>Test order number | MRN<br>MRN                              | 3                                      |   |   |   |   |          |        |              |
|                                        |                                         |                                        |   |   |   |   | RESET    | SUE    | BMIT 4       |
|                                        | REPORT                                  |                                        |   |   |   |   |          |        |              |
|                                        | No records have been                    | found.                                 |   |   |   |   |          |        |              |
| vitalant                               | COPYRIGHT & MAK SYSTEM. ALL F<br>V2.1.2 | IGHTS RESERVED                         |   |   |   |   | P        | MAK-SY | <b>(STEM</b> |
| ≡ Results Reports                      |                                         | 09/06/2023<br>14:57:16 US/Central Time | ? | Z |   | Q | Tutorial | Layout | <b>.</b> ~   |
| P Results Reports                      |                                         |                                        |   |   |   |   |          |        |              |
| Test order number<br>Test order number | MRN                                     |                                        |   |   |   |   |          |        |              |
|                                        |                                         |                                        |   |   |   |   | RESET    | SUE    | BMIT         |
|                                        | REPORT                                  |                                        |   |   |   |   |          |        |              |
|                                        | PrelimReferenceLabReport202309          | 06_113735964.pdf                       |   |   |   |   |          |        |              |
| vitalant                               | COPVRIGHT © MAK SYSTEM ALL F<br>V2.1.2  | IIGHTS RESERVED                        |   |   |   |   |          | MAK-SY | (STEM        |

REPORTS ARE ONLY AVAILABLE FOR <u>30 DAYS</u> IN THE CUSTOMER PORTAL.

**P**RINT OR ENTER RESULTS INTO YOUR HOSPITAL LIS FOR FUTURE REFERENCE.